## VOLKSWAGEN GROUP ITALIA S.P.A.

## Manuale di attivazione funzione "TELEFONO"

Operazioni da seguire con lo strumento diagnostico ODIS per l'abilitazione della pagina telefono nell'MFA PLUS per le vetture con piattaforma MQB.

- GOLF VII
- LEON '13
- OCTAVIA '13

Le informazioni tecniche incluse nel seguente manuale sono da ritenersi puramente indicative, e l'azienda produttrice non si assume alcuna responsabilità relativamente alle stesse.

Il personale tecnico preposto all'istallazione è tenuto a verificare con la dovuta diligenza e sotto la propria responsabilità le informazioni riportate a secondo il tipo di vettura (es. punti di connessione specifici del modello).

## 1. Collegamento

Collegare il sistema diagnostico ODIS alla presa eODB2.

## 2. Step di programmazione

Avviare il programma diagnostico ODIS. Cliccare AUTODIAGNOSI, quindi AVVIO DEL-L'AUTODIAGNOSI

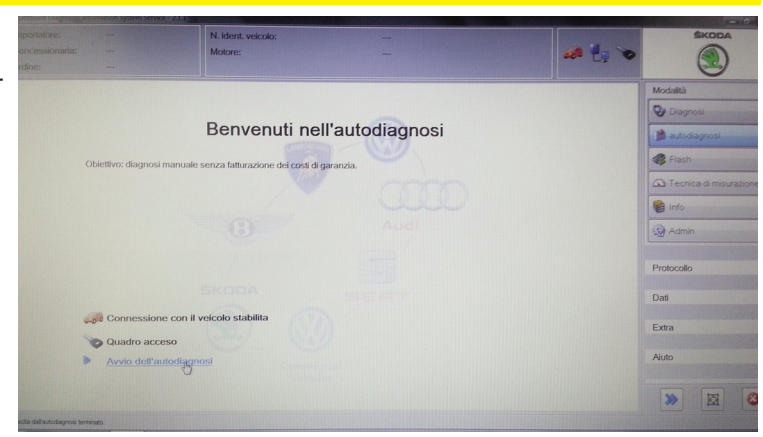

Selezionare la tipologia di veicolo.

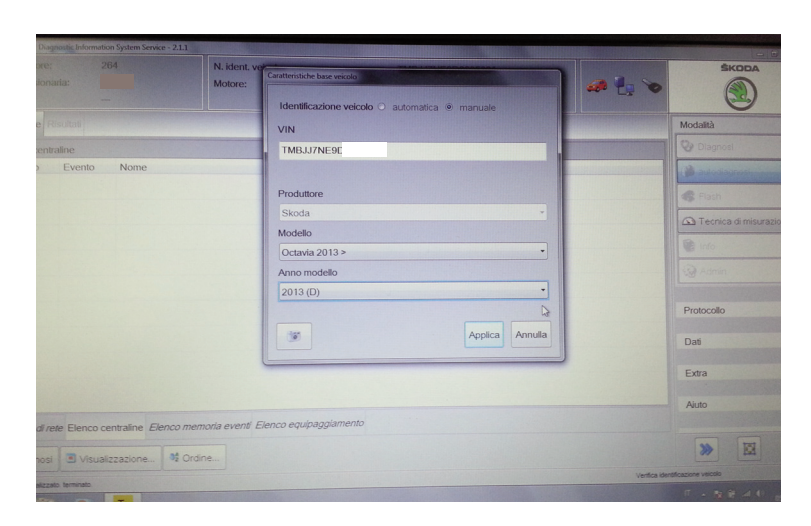

Una volta terminata l'AUTODIAGNOSI selezionare la centralina 17 - QUADRO STRUMENTI e, dal menù a tendina situato nella schermata in alto a destra, selezionare CODIFICA.

| B / 008026) | Adattamento                |            | • Ə fi  |
|-------------|----------------------------|------------|---------|
|             | Adattamento                |            |         |
|             | Codifica                   |            |         |
|             | Codifica del bus master    |            |         |
|             | Memoria eventi             |            |         |
|             | Regolazione base           |            | -       |
|             | Identificazione            |            | ite     |
|             | Valori di misurazione      |            |         |
|             | Diagnosi dei p             | 3          |         |
|             | Autorizzazione all'accesso |            | H       |
|             |                            | Punto temp | orale 🔹 |
|             |                            | Cancella   |         |

Scorrere tutte le voci fino arrivare alla dicitura TELEFONO. Cliccare il menu a tendina selezionando "SI".

Premere APPLICA per confermare la programmazione di codifica.

| Urdine:                           |                              |                                  |             |     |
|-----------------------------------|------------------------------|----------------------------------|-------------|-----|
| Centraline Risultati              |                              |                                  |             |     |
| 17 - Quadro strumenti (UDS / ISO  | TP / 5E0920870D / 0555 / 327 | / EV_DashBoardVDDMQBAB / 008026) | Adattamento | . 0 |
| ID sistema KOMBI                  | •                            |                                  |             |     |
| Nome del parametro                | Valore attuale               | Inserimento                      |             | •   |
| Telefono                          | sì                           | sì                               |             | I - |
| Navigatore / bussola              | no                           | no<br>sì                         |             |     |
| Tasto preferiti per indicatore mu | ultifunzior no               |                                  |             |     |
| Consumo CNG (gas naturale c       | ompress kg per 100 km        |                                  |             |     |
| Sistema di controllo pressione p  | pneumat no                   |                                  |             |     |
| Riduzione dello spazio di arrest  | to, perco no                 |                                  |             |     |
|                                   |                              |                                  |             |     |
| Filtro:                           |                              |                                  |             |     |
| Applica Codice                    | binario                      |                                  |             |     |
| Veicolo - VBL 17 - ESP 17 - COD   |                              |                                  |             | 2   |
| EV_DashBoardVDDMQ8A8 / 008        |                              |                                  |             |     |
|                                   |                              |                                  |             |     |

COMPANY WITH QUALITY SYSTEM CERTIFIED BY DNV =UNI EN ISO 9001:2008 =

COMPANY WITH QUALITY SYSTEM CERTIFIED BY DNV = ISO/TS16949:2009 ==

Meta System S.p.A. con Socio Unico - Cap.Soc. 15.000.000,00 € i.v. - N° Reg. Impr. - Partita I.V.A. e Codice Fiscale 00271730350 - N° R.E.A. 120639

Sede Legale - Head Office: Via T. Galimberti, 5 - 42124 Reggio Emilia (Italy) - Telefax +39 0522 364150 - Tel. +39 0522 364111 E-mail: info@metasystem.it - Soggetta a direzione e coordinamento di MetaSystem Group S.p.A. - Web: www.metasystem.it COMPANY WITH QUALITY SYSTEM CERTIFIED BY CSQ = UNI EN ISO 14001:2004 ==